# How to Place a Dell Order Using a Quote

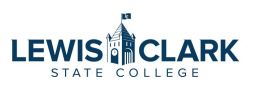

After you've received a quote from IT, follow these instructions to place your order through the Dell punchout.

| 1 Navi  | gate to Jaggaer.      |         |                                              |                |
|---------|-----------------------|---------|----------------------------------------------|----------------|
| 2 Click | the Dell punchout but | tton.   |                                              |                |
|         |                       |         |                                              | My Resc<br>Pro |
|         |                       |         | ~                                            |                |
|         | CDW                   | DELL    | HENRY SCHEIN*                                |                |
| RECLINE |                       | STAPLES | Thermo Fisher<br>SCIENTIFIC<br>formerly Life |                |

|                                                                                                    | S Search                                                                                                    | Dell Premier                                                                                                    |                                                  |                                                        |                                                                |
|----------------------------------------------------------------------------------------------------|----------------------------------------------------------------------------------------------------|----------------------------------------------------------------------------------------------------|--------------------------------------------------|--------------------------------------------------------|----------------------------------------------------------------|
| Shop ~ Solutions & Se                                                                                                    | ervices Deals $\sim$                                                                                         | Account                                                                                                    |                                                  |                                                        |                                                                |
| Procurement Integrations                                                                                                    | Quotes Recent O                                                                                              | nline Orders Help                                                                                                    | Order Status                                     | Custom Links V                                         |                                                                |
| ☆ / Standard Configuration                                                                                                    | ions                                                                                                    |                                                                                                    |                                                  |                                                        |                                                                |
| Standard Cor                                                                                                    | figuration                                                                                                   | IS                                                                                                    |                                                  |                                                        |                                                                |
| Lewis-Clark State Colleg                                                                                                    | ge NASPO ValueP                                                                                              | oint PADD 162000                                                                                                    | 012 / WN11AG                                     | N                                                      |                                                                |
|                                                                                                    |                                                                                                    |                                                                                                    |                                                  |                                                        |                                                                |
|                                                                                                    |                                                                                                    |                                                                                                    |                                                  |                                                        |                                                                |
| Categories                                                                                                    |                                                                                                    | 555                                                                                                    | Nama                                             |                                                        |                                                                |
| Desktops                                                                                                    |                                                                                                    |                                                                                                    | OptiPlex                                         | SFF (7010) w/ Au                                       | itopilot                                                       |
| Notebooks                                                                                                    |                                                                                                    |                                                                                                    | Ships betv                                       | veen 9/11/2023 and                                     | 9/13/2023                                                      |
|                                                                                                    |                                                                                                    |                                                                                                    |                                                  |                                                        |                                                                |
|                                                                                                    |                                                                                                    |                                                                                                    |                                                  |                                                        |                                                                |
|                                                                                                    |                                                                                                    |                                                                                                    |                                                  |                                                        |                                                                |
|                                                                                                    |                                                                                                    |                                                                                                    |                                                  |                                                        |                                                                |
| <b>4</b> Type the Quot                                                                                                    | ation number.                                                                                                |                                                                                                    |                                                  |                                                        |                                                                |
| 4 Type the Quot solutions to enhance e                                                                                                 | ation number.                                                                                                | ready to keep you cor                                                                                                    | nected to both new                               | v processing an                                        | d graphics compu                                               |
| 4 Type the Quot<br>solutions to enhance e                                                                                              | ation number.<br>-learning                                                                                   | ready to keep you cor<br>and older tech                                                                                  | nnected to both new                              | v processing an                                        | d graphics compu                                               |
| 4 Type the Quot<br>solutions to enhance e<br>Shop Server Deals                                                                         | ation number.                                                                                                | ready to keep you cor<br>and older tech<br>Shop Accessory De                                                             | nected to both nev                               | v processing an<br>Shop Works                          | d graphics compu<br>tation Deals                               |
| 4 Type the Quot<br>solutions to enhance e<br>Shop Server Deals                                                                         | ation number.                                                                                                | ready to keep you cor<br>and older tech<br>Shop Accessory De                                                             | nected to both new                               | y processing an<br>Shop Works                          | d graphics compu<br>tation Deals                               |
| 4 Type the Quot<br>solutions to enhance e<br>Shop Server Deals<br>Choose the quotes<br>(by entering Sales)                             | ation number.<br>-learning<br>you'd like to purchase<br>Quote Number).                                       | ready to keep you cor<br>and older tech<br>Shop Accessory De                                                             | nected to both new<br>als<br>search for an eQuo  | y processing an<br>Shop Works<br>te (by entering the e | d graphics compu<br>tation Deals<br>Quote name, eQu            |
| 4 Type the Quot<br>solutions to enhance e<br>Shop Server Deals<br>Choose the quotes<br>(by entering Sales of                           | ation number.<br>-learning<br>you'd like to purchase<br>Quote Number).                                       | ready to keep you cor<br>and older tech<br>Shop Accessory De                                                             | anected to both new<br>als<br>search for an eQuo | y processing an<br>Shop Works<br>te (by entering the e | d graphics compu<br>tation Deals<br>Quote name, eQu            |
| 4 Type the Quot<br>solutions to enhance e<br>Shop Server Deals<br>Choose the quotes<br>(by entering Sales of<br>Search by sales quotes | ation number.<br>-learning<br>you'd like to purchase<br>Quote Number).                                       | ready to keep you cor<br>and older tech<br>Shop Accessory De<br>from the list below or<br>me, number, creator            | als<br>search for an eQuo                        | y processing an<br>Shop Works<br>te (by entering the e | d graphics compu<br>tation Deals<br>Quote name, eQu            |
| 4 Type the Quot<br>solutions to enhance e<br>Shop Server Deals<br>Choose the quotes<br>(by entering Sales of<br>Search by sales quotes | ation number.<br>-learning<br>you'd like to purchase<br>Quote Number).                                       | ready to keep you cor<br>and older tech<br>Shop Accessory De<br>from the list below or<br>me, number, creator            | als                                              | y processing an<br>Shop Works<br>te (by entering the e | d graphics compu<br>tation Deals<br>Quote name, eQu            |
| 4 Type the Quot<br>solutions to enhance e<br>Shop Server Deals<br>Choose the quotes<br>(by entering Sales of<br>Search by sales quotes | cation number.<br>-learning<br>a you'd like to purchase<br>Quote Number).<br>e number or eQuote na<br>Number | ready to keep you cor<br>and older tech<br>Shop Accessory De<br>from the list below or<br>me, number, creator<br>Created | als<br>search for an eQuo                        | y processing an<br>Shop Works<br>te (by entering the e | d graphics compu<br>tation Deals<br>Quote name, eQu<br>Expires |

| 5 Click "Vie    | ew Details." |                                           |                |
|-----------------|--------------|-------------------------------------------|----------------|
| Expires         | Purchased    | Subtotal /<br>Total Price                 |                |
| October 7, 2023 | No           | \$89.99<br><b>\$89.99</b><br>View Details |                |
|                 |              |                                           |                |
|                 |              |                                           |                |
|                 |              |                                           | ତ୍ର Contact Us |

| Click "Cr  | eate Order Rec  | juisition."                         |                                                                    |
|------------|-----------------|-------------------------------------|--------------------------------------------------------------------|
|            |                 |                                     |                                                                    |
|            | Save New eQuote | Subtota<br>Create Order Requisition | (1) : \$89.99   <b>Total</b> : <b>\$89.99</b><br>Continue shopping |
| Unit Price | Item total      |                                     |                                                                    |
| \$99.99    | \$99.99         | Savings<br>Subtotal (1)             | \$10.00<br><b>\$89.99</b><br>\$0.00                                |
|            |                 | Total                               | \$89.99                                                            |
|            |                 |                                     |                                                                    |

### 7 Click "Continue Securely."

### 8 Click "Submit Order Requisition."

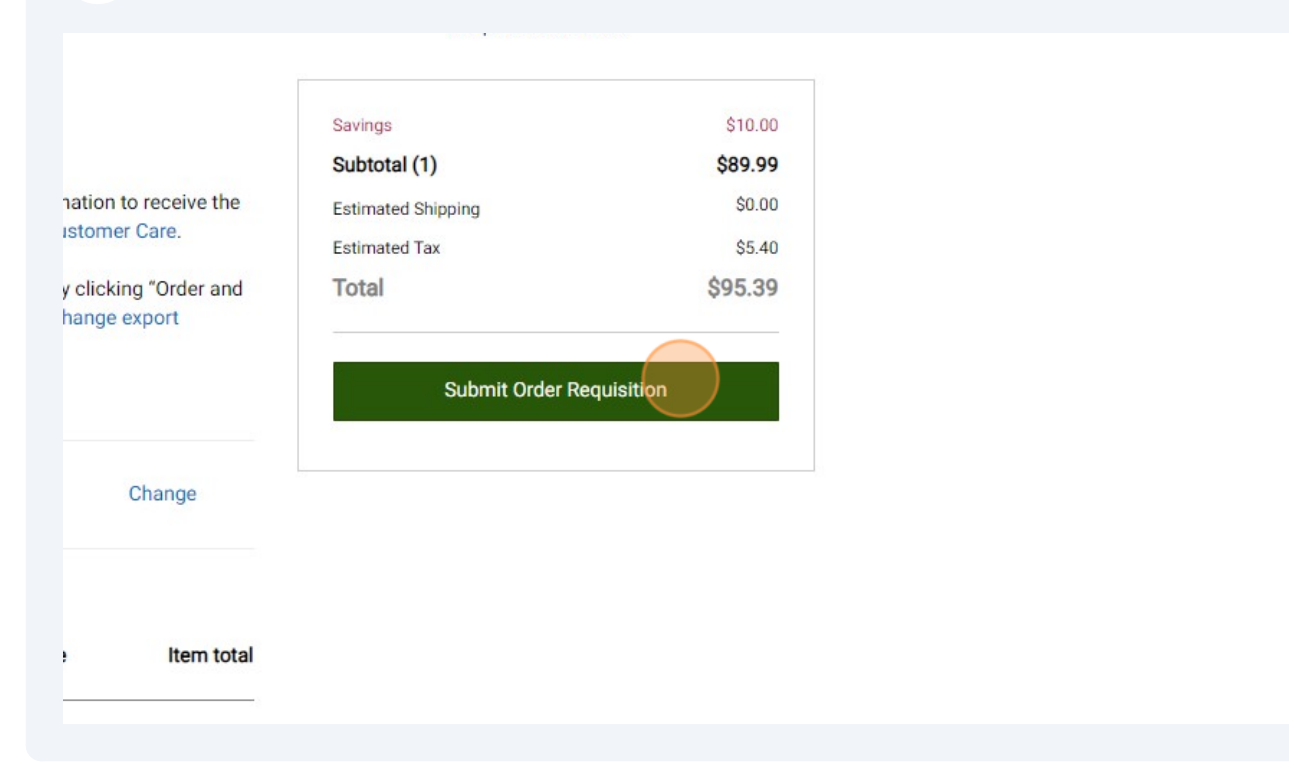

## (i) From this point on, you'll enter your requisition information as you do for all orders.

| 9 | Click "Proce          | eed To Chec | kout." | Search (Alt+Q) Q 89.99 USD 💘 ♡ 📢 💵                                                                                                    |
|---|-----------------------|-------------|--------|----------------------------------------------------------------------------------------------------|
|   |                       |             |        | Assign Cart Proved To Deckout                                                                                                    |
|   |                       |             |        | Summary →                                                                                                    |
|   |                       |             |        | For<br>Diana Higgins                                                                                                    |
|   |                       |             | ••• 🗆  | Name<br>2023-09-07 0290719 01                                                                                                    |
|   |                       |             |        | Total (89.99 USD)                                                                                                    |
| 9 | Quantity<br>Otv: 1 FA | Ext. Price  | 🗆      | Shipping, Handling, and Tax charges are calculated and charged by<br>each supplier. The values shown here are for estimation purposes,<br>budget checking, and workflow approvals. |

**10** Click the pencil to enter your cost center and object code.

|           | Billing Options |          |                              | Required: Co       | ave permission to access this neith. F<br>st Center |
|-----------|-----------------|----------|------------------------------|--------------------|-----------------------------------------------------|
|           | Accounting Date | no value |                              | Required: Ob       | ject Code                                           |
|           |                 |          |                              | Total (89.99 USE   | ))                                                  |
|           |                 |          |                              | Shipping, Handlin  | g, and Tax charges are calculated an                |
|           |                 |          |                              | each supplier. The | e values shown here are for estimatic               |
|           |                 |          |                              | budget checking,   | and workflow approvals.                             |
|           |                 |          |                              | Subtotal           |                                                     |
|           |                 |          |                              | Shipping           |                                                     |
|           |                 |          | Edit Accounting Codes Sectio | n Handling         |                                                     |
|           |                 |          |                              |                    |                                                     |
|           |                 |          |                              | What's part for a  |                                                     |
| d Attachm | ents            |          | ø v                          | what's next for r  | ny order?                                           |
|           |                 |          |                              | Next Step          | IT Review                                           |
|           | no value        |          |                              | Approvers          | Cox Gordon                                          |
| uppliers  | Add             |          |                              | Abbiotera          | Nocly Tyler                                         |

### **11** Enter 55580 if \$999 or under, 56499 if \$1000 or over.

| 合           | Home LEWI         | SICLARK        |               |                  |                       |
|-------------|-------------------|----------------|---------------|------------------|-----------------------|
|             | Edit Accounting ( | Codes          |               |                  |                       |
|             | Accounting Codes  |                |               |                  |                       |
|             | Cost Center *     | Object         | Code * 🛓      |                  |                       |
| Ö           | 905101            | ۹ ۱            |               |                  |                       |
| Ξ           | Required          | 🙁 Requ         | red           |                  |                       |
| <b>1</b> 25 |                   |                |               |                  |                       |
| ш           |                   |                |               |                  |                       |
| a.          | * Required fields |                |               |                  |                       |
|             | Potun             | ServiceAccount | 0354315       | Delivery Options |                       |
| <b>.</b>    | Setup             |                | ooggeen Enios | Ship Via         | Best Carrier-Best Way |

6

### 12 Click "Save"

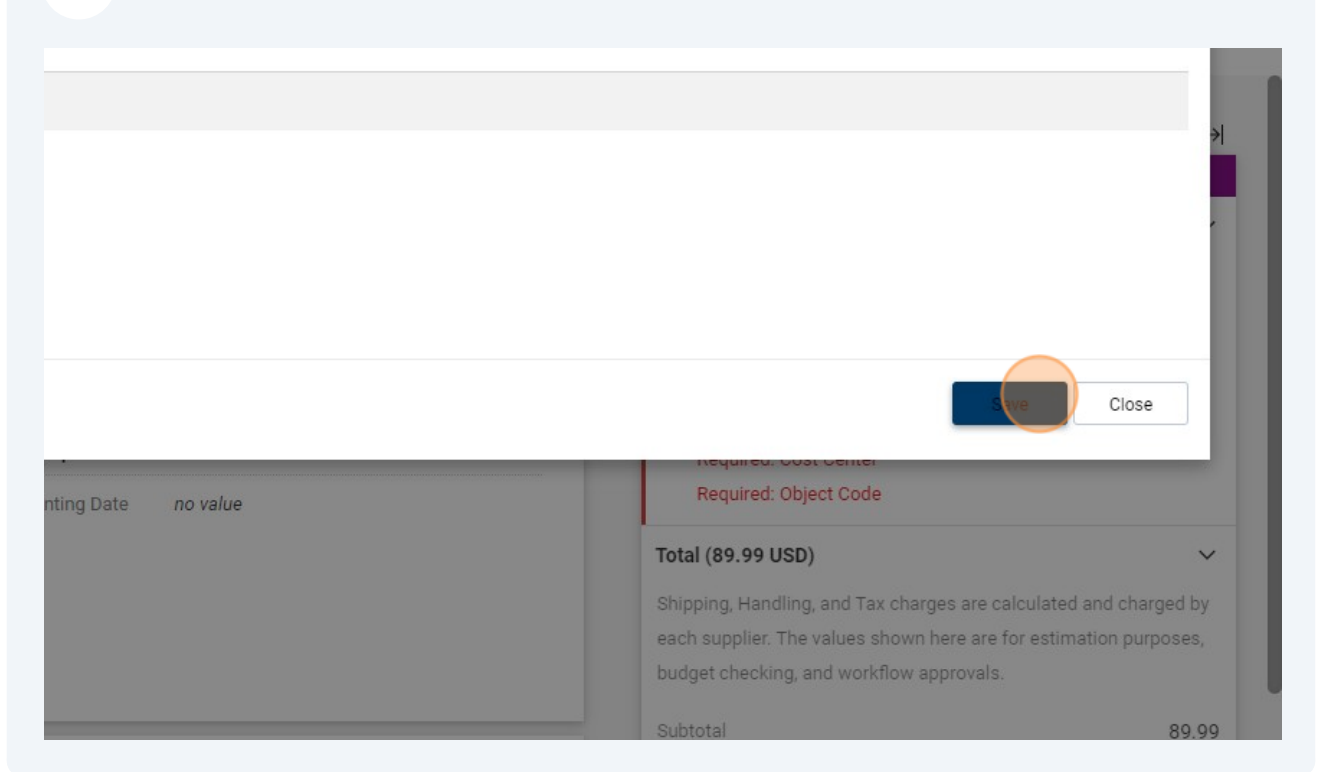

#### Click "Place Order"

|                  | • • • • • • • • • • • • • • • • • • • | Assign Cart                              |
|------------------|---------------------------------------|------------------------------------------|
|                  | Summary                               | →                                        |
|                  |                                       | Draft                                    |
|                  | Total (89.99 USD)                     | ~                                        |
| rk State College | Shipping, Handling, and Ta            | ax charges are calculated and charged by |
| Avenue           | each supplier. The values             | shown here are for estimation purposes,  |
| , ID 83501       | budget checking, and wor              | rkflow approvals.                        |
| tates            | Subtotal                              | 89.99                                    |
| ptions           | Shipping                              | 0.00                                     |
|                  | Handling                              | 0.00                                     |
| ng Date no value |                                       |                                          |